## micro:bit (マイクロビット)

QRコードを読み取って、Micro:bitのシュミレーションサイトに動き、新しいプロジェクトを始めよう。

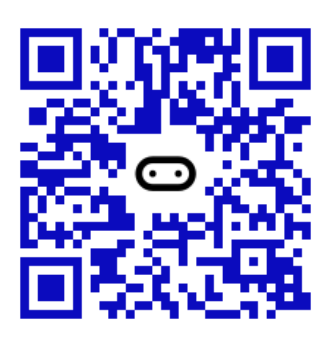

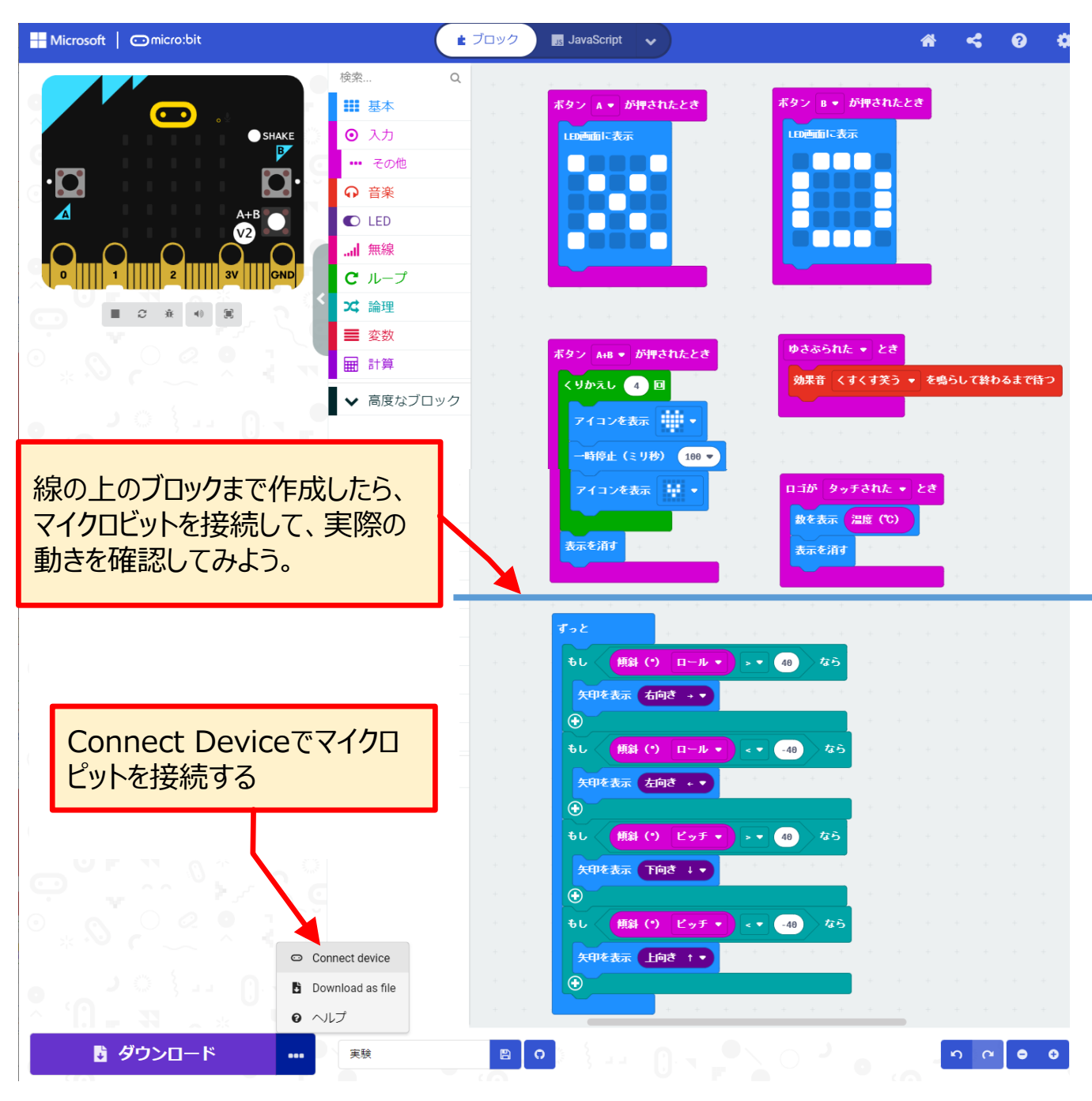

マイクロビットと接続するには、USBコードが必要です。 シュミレーターで動作の確認が終わったら、プログラムをダウンロードして、 マイクロビットを動かしてみよう。

## Microbit Moreで迷路を作ろう

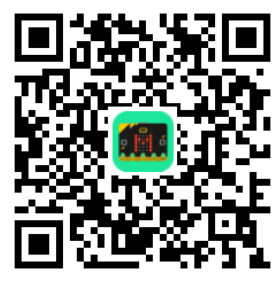

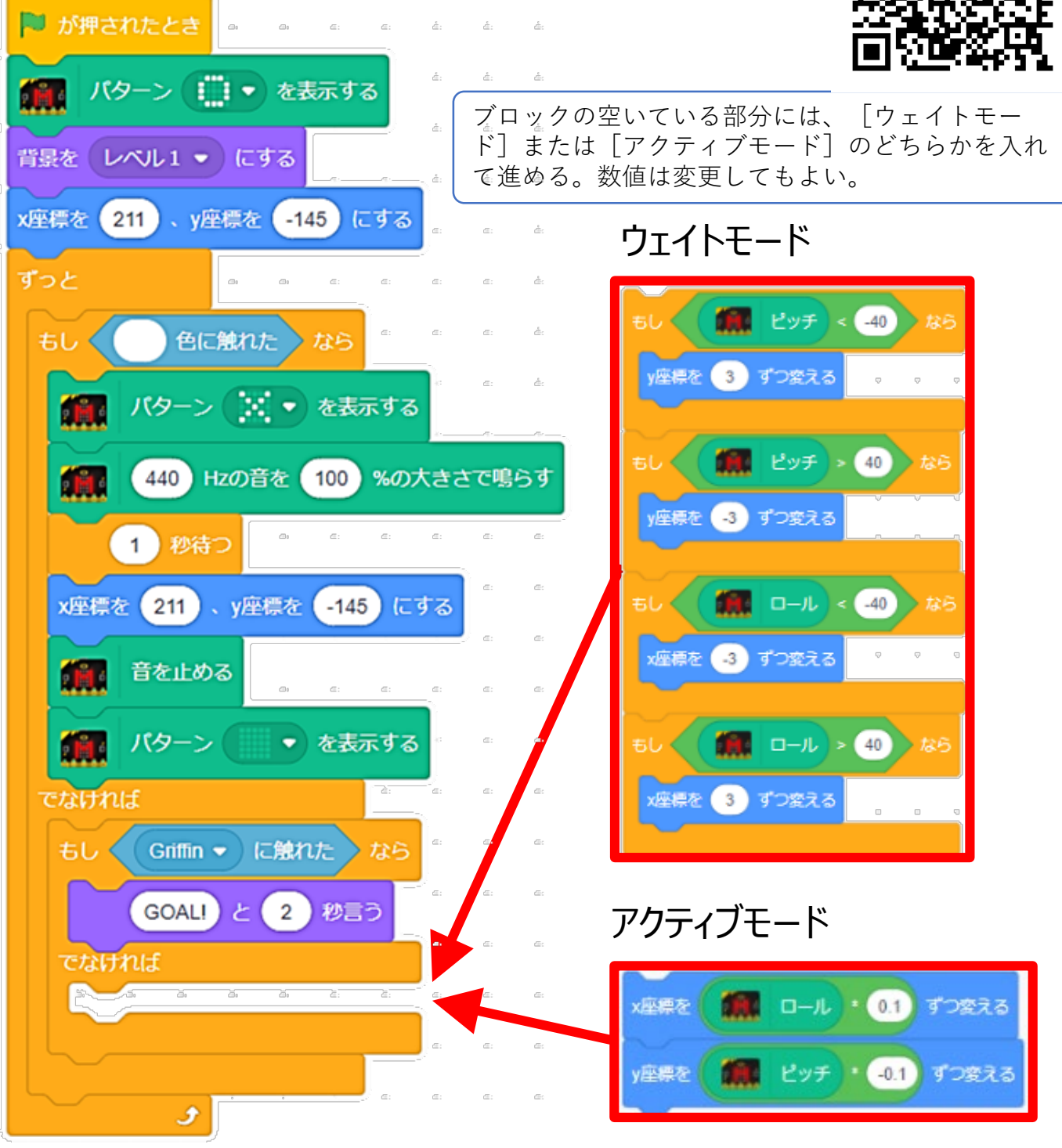

次の面を作成する場合は、背景とスプライトを追加し [▶が押されたとき] ブロックと、 [GOAL!] ブロックの後に、次のブロックを追加する。 ※メッセージは自分で入力する

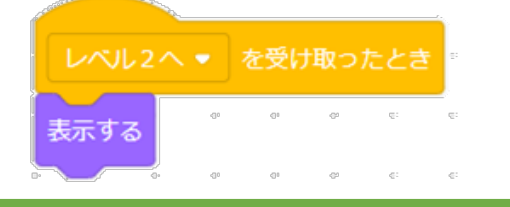

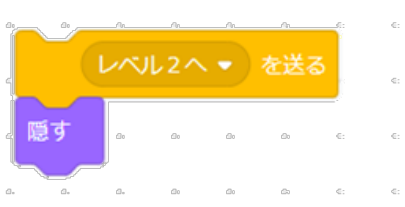

## スライドで通路を作ろう

**QR**コードを読み取って、[ファイル] [コピーの作成] でマイド ライブにコピーを保存する。 スライドのマス目を塗りつぶし、通路を作成する。塗りつぶす色 は一色とし、色は自由。繰り返し塗るときは、 [Ctrl] + [Y] キーを使う。

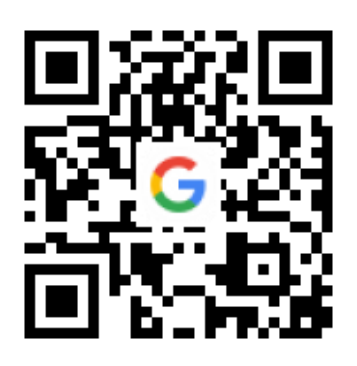

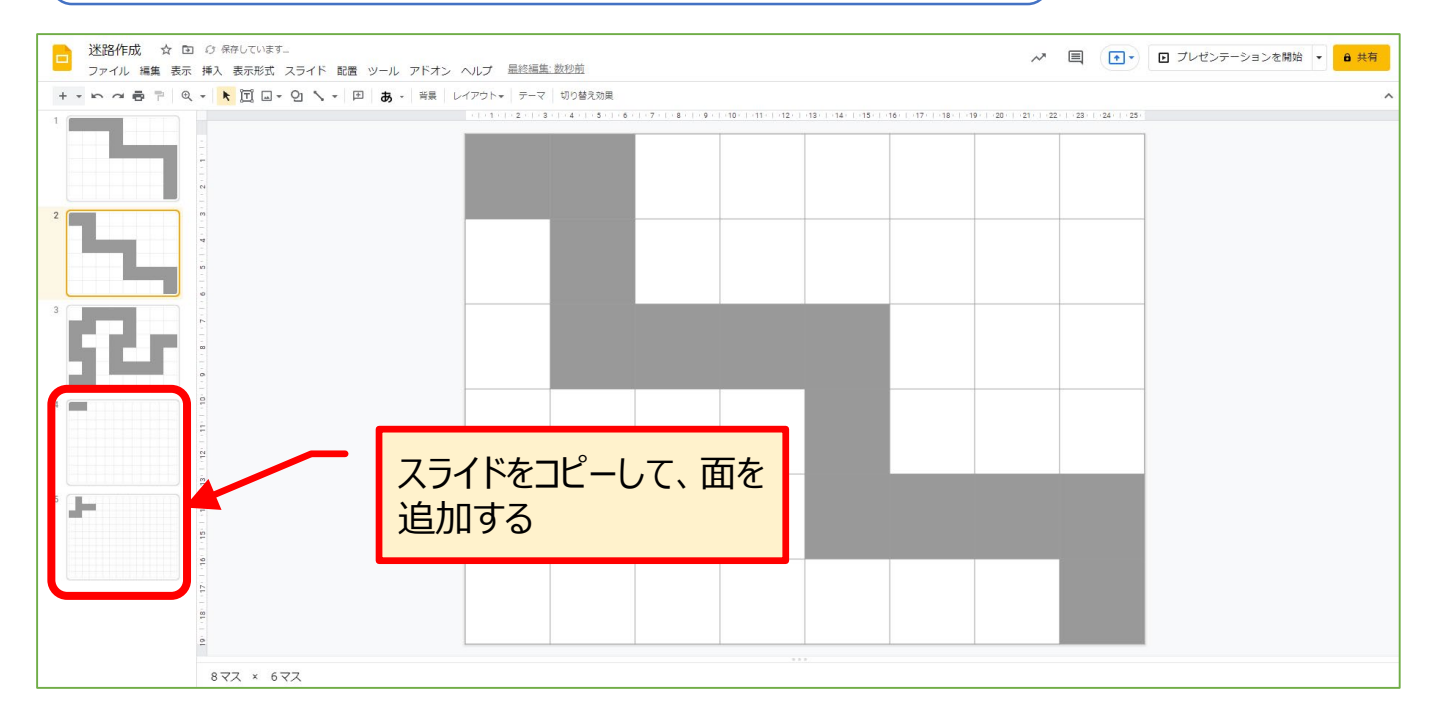

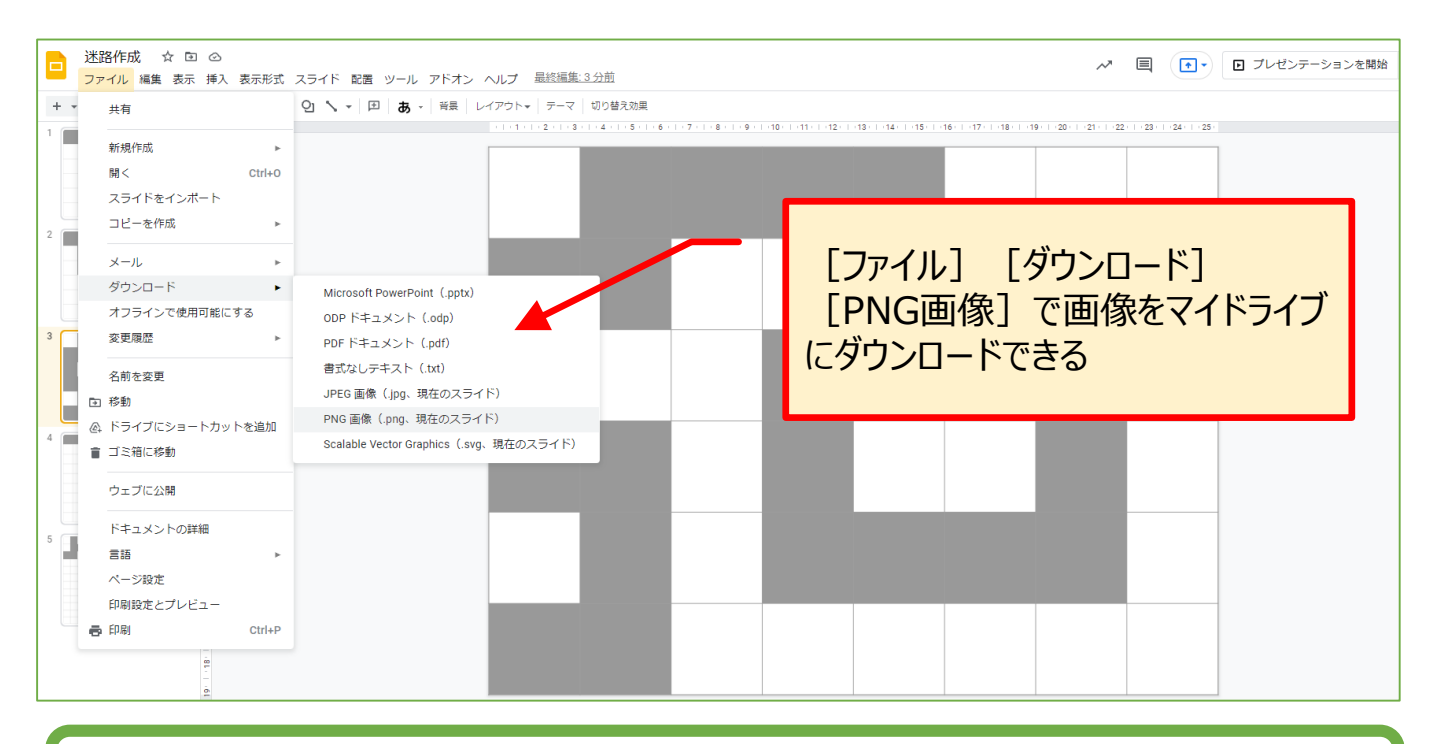

ダウンロードした画像は、Scratchのプログラミング画面で、背景に追加する ことができる。ダウンロードしたファイル名を変更しておくとわかりやすい。 ファイルは、マイドライブ内に保存される。